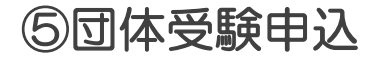

団体申込とは

#### 団体受験申込

団体受験申込は、受験者の人数、希望日時を指定して、会場の確保と受験料の前払い (銀行振込)を含めて行うサービスです。 ※5名以上で、1箇所の都道府県内でのお申し込みに限ります。 ※会場予約後のキャンセル・返金・人数の変更はできません。あらかじめご了承ください。

## ⑥団体受験申込の方法

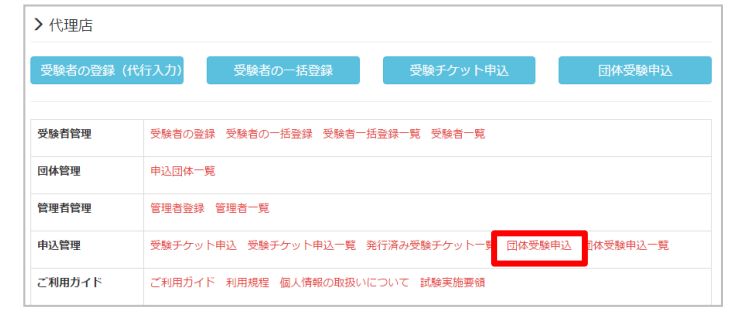

管理画面にアクセスして「団体申込」メ ニューをクリックします。

画面の指示に従って、必要事項を入力します。 CBTSサポートデスクより請求書メールが届 きますので、記載に従い受験料金を支払いま す。

※団体受験は、受験を希望する都道府県、時 間帯、希望日等を入力します。

## ⑦料金とキャンセル

| 料金    | 団体受験申込       |  |
|-------|--------------|--|
| 受験料   | 4,000円(税込)   |  |
| 手数料   | 1人当たり60円(税別) |  |
| キャンセル | キャンセルはできません。 |  |

## 試験についてご不明な点は 受験サポートセンター

TEL: 03-5209-0553 (平日10:00~18:00)

E-mail: help@cbt-s.com

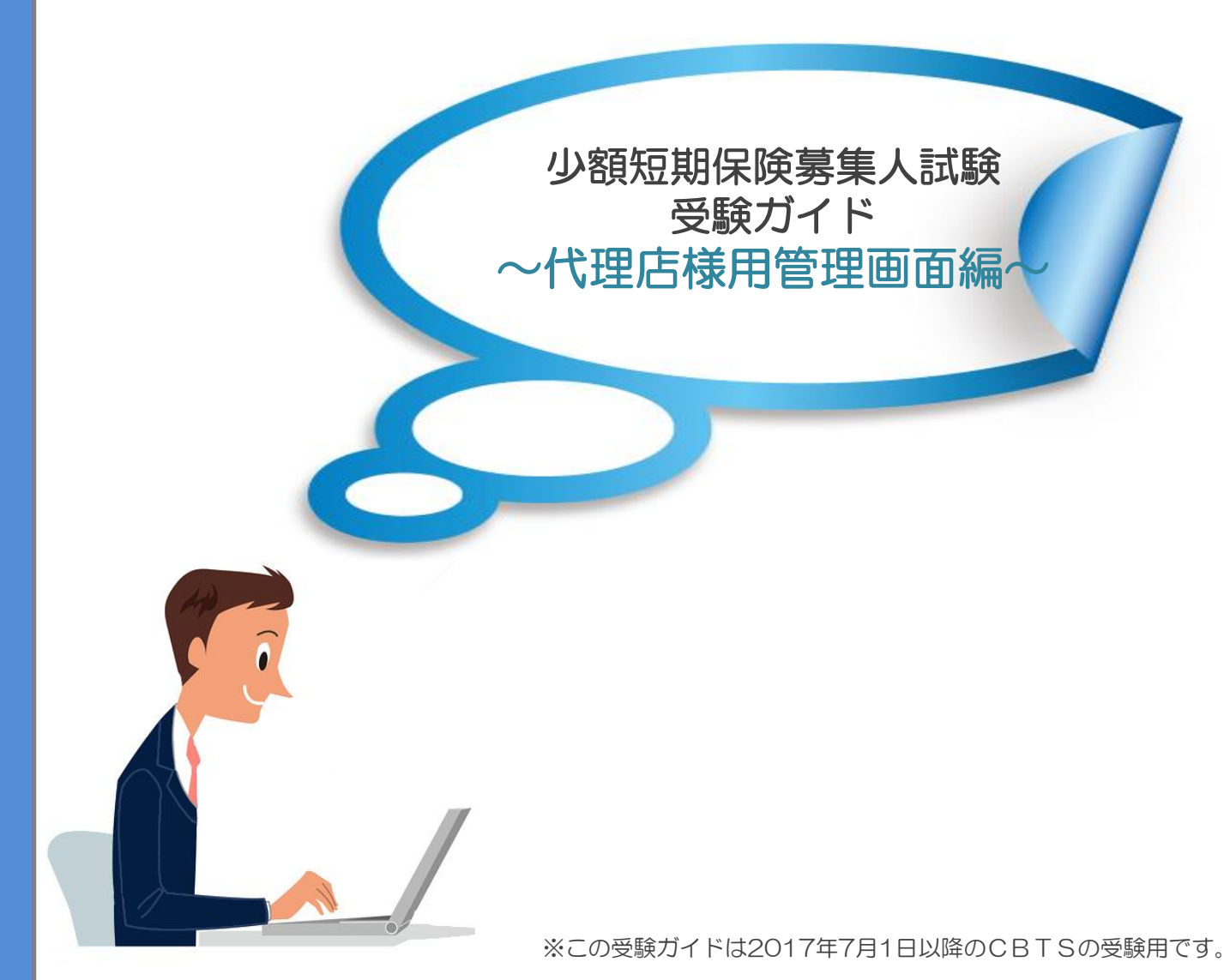

### 少額短期保険募集人試験 CBT方式 受験ガイド 代理店様用管理画面編

特定非営利活動法人

The Small Amount & Short Term Insurance Association of Japan

少額短期保険募集人研修機構

管理画面からは、受験チケットのご購入、団体受験のお申込み、受験者情報の一括登録が 可能です。このガイドでは、受験者情報の一括登録と団体受験のお申込み方法について 解説しています。

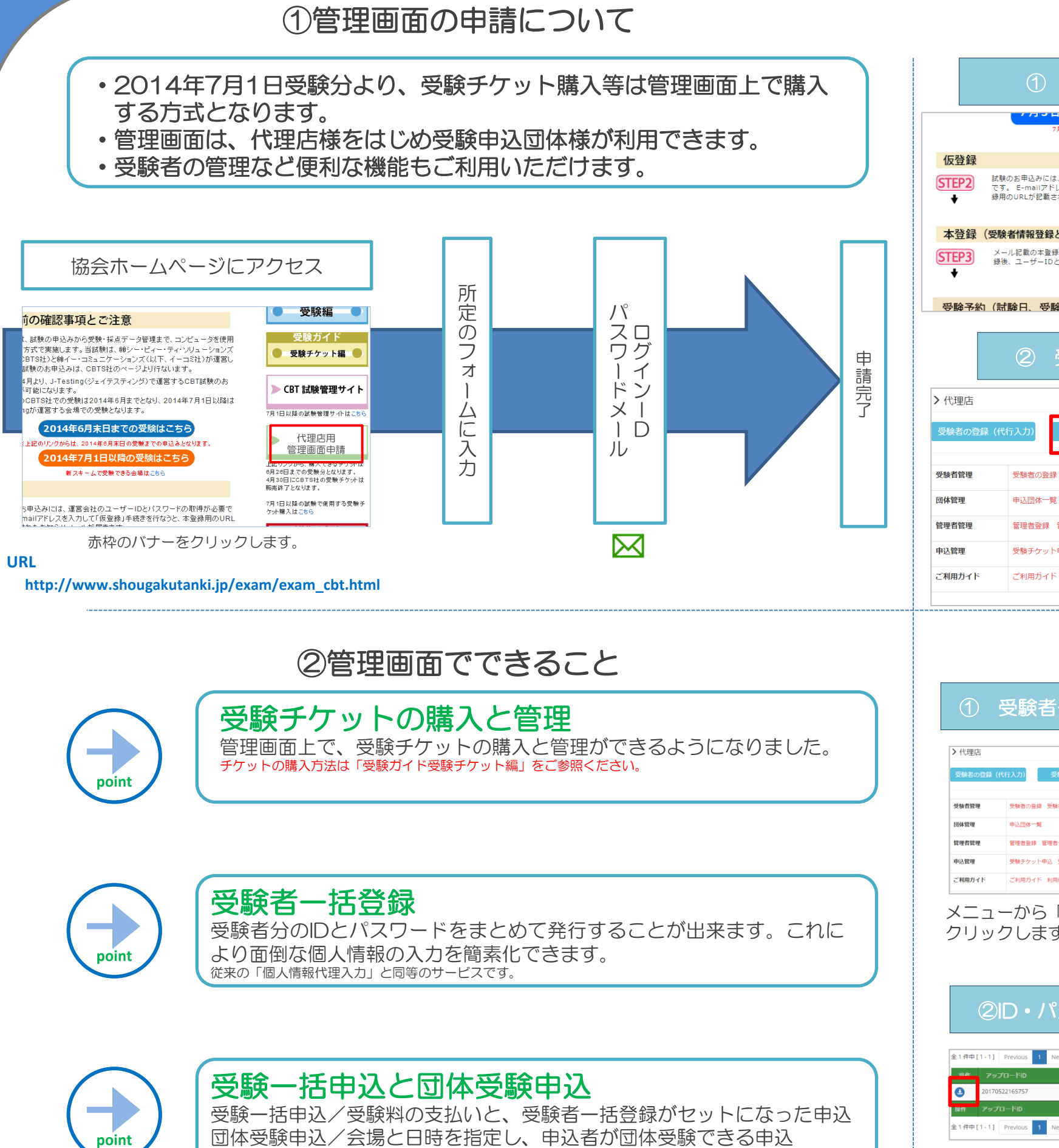

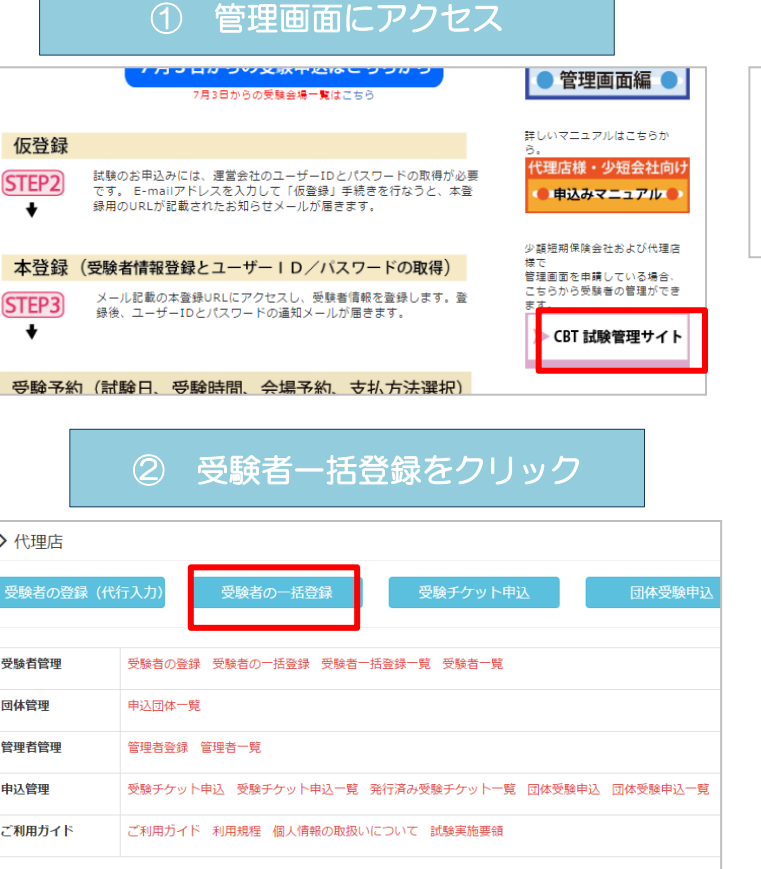

# ④受験者ー括登録のID・パスワードについて

| 1                                                                                                    | 受験者ー括登録ー覧をクリック                                                                                                    |  |  |  |
|----------------------------------------------------------------------------------------------------|----------------------------------------------------------------------------------------------------|--|--|--|
| ▶ 代理店                                                                                                    |                                                                                                    |  |  |  |
| 受験者の登録(f                                                                                                    | (行入力) 受験者の一抵登録 受験チケット申込 団体受験申込                                                                                           |  |  |  |
| 受験者管理                                                                                                    | 受験者の全球 受験者の一括会 交験者一括会議一見 解者一覧                                                                                            |  |  |  |
| 団体管理                                                                                                    | 星 申 <u>认同</u> 体一覧                                                                                                    |  |  |  |
| 管理者管理 管理者型级 管理者一覧                                                                                                    |                                                                                                    |  |  |  |
| 申込管理 受験チケット申込 受験チケット申込一覧 発行済み受験チケット一覧 団体受験申込 団体受験申込一覧                                                                  |                                                                                                    |  |  |  |
| ご利用ガイド                                                                                                    | ご利用ガイド 利用規程 個人情報の取扱いについて 試験実施要領                                                                                          |  |  |  |
| クリックしょう。                                                                                                    |                                                                                                    |  |  |  |
|                                                                                                    |                                                                                                    |  |  |  |
| 2                                                                                                    | D・パスワードのダウンロード                                                                                                    |  |  |  |
| 2                                                                                                    | D・パスワードのダウンロード<br>Previous 3 Next                                                                                        |  |  |  |
| 2<br>1件中[1-1]                                                                                                    | D・パスワードのダウンロード                                                                                                    |  |  |  |
| ②<br>1件中[1-1]<br>単本<br>アップ<br>3<br>201705                                                                              | D・パスワードのダウンロード Previous 1 Next<br><u>OF-FID 2017/05/22 16:57</u> format.cov                                              |  |  |  |
| <ul> <li>2</li> <li>注1併中 [1-1]</li> <li>500</li> <li>201705</li> <li>201705</li> <li>201705</li> <li>201705</li> </ul> | D・パスワードのダウンロード<br>Previous 1 Next<br>TG-FKD 994ENA アップロード<br>22165757 2017/05/2216:57 format.csv<br>p-FkD 938ENA アップロード2 |  |  |  |

ダウンロードボタンをクリックします。

# ③受験者一括登録の方法

③ CSVフォーマットをダウンロード

1. フォーマットファイルをダウンロード 「フォーマットダウンロード」ボタンを押してフォーマットファイルをダウンロードしてく フォーマットダウンロード ▲ フォーマットダウンロード

CSVフォーマットダウンロードページへ遷 移しますので、ダウンロードを行い、必要事 項を入力します。

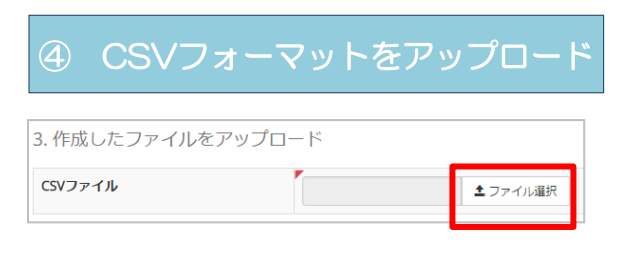

必要事項を入力したCSVフォーマットを アップロードします。アップロード完了後3 営業日以内に、IDとパスワードが「受験者登 録一括一覧に表示されます」

③ ID・パスワードの確認

ダウンロードをクリックすると受験者のIDと パスワードが表示されます。試験の申込時に このID・パスワードを入力することで、 「仮登録」「本登録」「個人情報の入力」を 省略して、申込手続きができます。

| <mark>ログインID</mark> | バスワード           | 姓  | 名  |
|---------------------|-----------------|----|----|
| 9899356a20          | b9r1 ahvNrNDpJE | 受験 | 太郎 |
| 2bc83a2220          | KmJKqQcvByGk    | 受験 | 次郎 |
| 2ceffd0255          | ckpPnaVdtL62Dł  | 受験 | 三郎 |
| afea4445db          | 9mnMYQUH71 Bl   | 受験 | 四郎 |
| 870e9869f6          | PwC2GR9hggkT0   | 受験 | 五郎 |